## Mental Health Documentation Psychiatric Consultation Liaison Note

Digital Health Quick Reference Guide

This Quick Reference Guide will explain how to:

Document a Psychiatric Consultation Liaison Note.

1. In the patient chart, select Documentation from the TOC. Click +Add

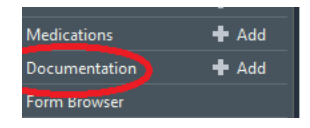

2. Select Note Type 'Nursing Shift Note' and Title 'Consultation Response Note'. Click OK

|                        |        |        | . 🛥 🗆 |     | Name 👻                             |
|------------------------|--------|--------|-------|-----|------------------------------------|
| Nursing Shift Note - T | ext    | $\sim$ |       |     |                                    |
|                        |        |        | ·     | *   | Admission H&E                      |
| Title:                 |        |        |       |     | APSO Note                          |
| Consultation Respons   | e Note |        |       | *   | Assessment & Plan Template         |
| *Date:                 |        |        |       |     | Case Conference Note               |
| 12/10/2018             | 1002   | ALDT   |       | · + | Consultation Response Note         |
| 12/10/2010             | 1002   | AEDT   |       |     |                                    |
|                        |        |        |       |     | Deceased Patient Discharge Summary |
| *Author:               |        |        |       |     |                                    |
| NUMBER 40 1 1 40       | -      |        |       |     | Discharge Summarv                  |

3. Complete Consultation Response Note.

Hover the mouse over each heading 3 icons appear; **Refresh**, **Insert free text** and **Remove** from note. **Click on free text** to complete note. Headings not required can be deleted by clicking the X. Click **Sign /Submit** 

4. Change Title to Psychiatric (Team) (Clinician Designation) i.e. Psychiatric Consultation Liaison Consultant.

| - i ype:                  |   | Note Type List Filter:                       |     |
|---------------------------|---|----------------------------------------------|-----|
| Nursing Shift Note - Text | ~ | Position                                     | ~   |
| *Author:                  |   | Title:                                       | *Da |
| NURSE103, Nursing103      |   | Psychiatric Consultation Liaison Consultant. | 15/ |
| OF LOC                    |   |                                              |     |

5. Documentation List is displayed with *Consultation Response Note* added. Click **Refresh** and **Consultation Response Note** will save to chart.

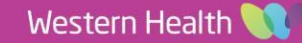